# ICB BI Series Electronic Control Pocketbook Pocket Manual

#### **Basic Input Operations**

- Unit ON/OFF
  - Press POWER key.
- Adjusting Set-Point (Temperature Adjust)
  - Press COLDER or WARMER key of desired compartment **NOTE:** Actual temperature is displayed 10 seconds after last keystroke.
- Icemaker System ON/OFF
  - Press ICE key.
- Maximum Ice Production Feature ON/OFF
  - Press MAX ICE key.
    NOTE: Automatically converts to normal operation after 24 hours.
- Door Ajar Alarm ON/OFF
  - Press ALARM key.
- Air Purification Feature ON/OFF
  - Press PURE AIR key.
- Accent Lighting System ON/OFF
  - Press LIGHTS key.

#### **Unique Input Operations**

- Temperature Units Selection Mode (°F or °C Display)
  - Within first minute of switching unit on, press ALARM key and POWER key simultaneously for 5 seconds.
     NOTE: Mode will end 10 seconds after last keystroke.
- Contrast Adjust Mode (LCD Contrast Level)
  - 1. Within first minute of switching unit on, press COLDER, WARMER and POWER keys simultaneously for 5 seconds. ("c" appears at small digit, with "1", "2", "3", "4" or "5" at right)
  - 2. Press Colder or WARMER key to toggle **NOTE:** Mode will end 10 seconds after last keystroke.
- Tone Adjust Mode (Audible Chime Tone)
  - 1. Within first minute of switching unit on, press COLDER, WARMER and POWER keys simultaneously for 5 seconds
  - 2. Press POWER key.
    - ("s" appears at small digit, with "HI" or "nO" or "Lo" at right)
  - Press Colder or WARMER key to toggle.
    NOTE: Mode will end 10 seconds after last keystroke.

- Showroom Mode (Disables all cooling functions)
  - 1. Switch unit off with POWER key.
  - 2. Press COLDER, WARMER & POWER keys simultaneously **NOTE:** To return to normal operation, repeat steps above.
- Sabbath Mode (Disables all but cooling functions)
  - 1. Switch unit off with POWER key.
  - 2. Press POWER key for 10 seconds. **NOTE:** To exit Sabbath Mode, press POWER key.
- Zone Disable Mode (Disables cooling functions in 1 zone) 1. Switch unit off with POWER key.
  - Press desired WARMER & POWER keys simultaneously NOTE: To return to normal operation, repeat steps above.
- Manual Defrost
  - Press & hold ICE key for 5 seconds.

#### **Possible Instruction & Fault Indicators**

**NOTE**: Temperatures shown are for reference only, actual temperatures may vary.

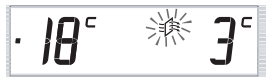

**Replace Air Filter** 

NOTE: Press PURE AIR Key for 5 seconds to reset timer.

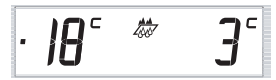

**Replace Water Filter** 

NOTE: Press filter reset button for 5 seconds to reset counters.

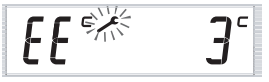

Freezer Compartment Thermistor Fault

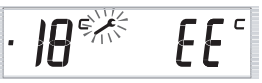

**Refrigerator Compartment Thermistor Fault** 

PAGE 6

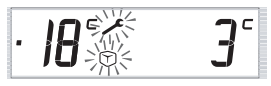

Icemaker System Problem; Icemaker System Disabled

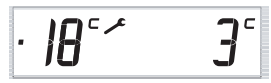

Minor Fault Code Logged

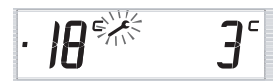

Major Fault Code Logged

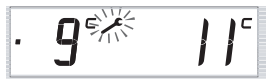

(Flashing w/Alarm Beeping)

Major Fault Code Logged Needing Immediate Attention

#### NOTES:

- > All Fault Codes will reappear after repairs unless ALARM key is pressed for 15 seconds.
- > To suspend a Fault Code for 24 hours, press and hold ALARM then POWER keys simultaneously for less than 5 seconds.

- Diagnostic Mode (Observe Current Thermistor Temperatures) NOTE: Keystrokes for Diagnostic Mode and Fault Code Recall Mode are the same.
  - 1. Press COLDER and POWER simultaneously, then release. If no Fault codes observed, temperature appears at left with location code at right.
  - 2. Press Colder or WARMER key to toggle.

| THERMISTOR LOCATION CODE TABLE |                                   |  |  |  |
|--------------------------------|-----------------------------------|--|--|--|
| CODE                           | LOCATION                          |  |  |  |
| r                              | Refrigerator Compartment          |  |  |  |
| r E                            | r E Refrigerator Evaporator       |  |  |  |
| F                              | Freezer Compartment               |  |  |  |
| FE                             | E Freezer Evaporator              |  |  |  |
| dr                             | Refrigerator Drawers (Not Active) |  |  |  |
| [ ח                            | Condenser (Not Active)            |  |  |  |
| Ą                              | Ambient                           |  |  |  |

#### DIAGNOSTIC MODE NOTES:

- > Mode will end 20 seconds after last keystroke.
- > Pressing and holding COLDER and POWER keys for 10 seconds will initiate Manual Zone Disable Mode.
- If "Sh" and "r" appear when initiating Diagnostic Mode, unit is in Showroom Mode.
- If "EE" appears when in Diagnostic Mode, thermistor in that location is defective.
- > There is no thermistor in the drawers, so "EE" will appear at left of the "dr".
- > There is no thermistors on the condenser, so "EE" will appear at left of the "Cn".
- > The ambient thermistor is part of the control board. It is not a separate component.

- Fault Code Recall Mode (Observe Stored Fault Codes) NOTE: Keystrokes for Fault Code Recall Mode and Diagnostic Mode are the same.
  - 1. Press COLDER and POWER simultaneously, then release.
  - 2. Press Colder or WARMER key to toggle.
    - NOTES:
    - > Mode will end 10 seconds after last keystroke.
    - Pressing and holding COLDER and POWER keys for 10 seconds will initiate Manual Zone Disable Mode.
    - If "Sh" and "r" appear when initiating Fault Code Recall Mode, unit is in Showroom Mode.
    - > To clear fault codes, press ALARM key for 15 seconds.
    - If Fault Codes are present but the desire is to view current temperature readings from thermistors (Diagnostic Mode), then press ALARM key; this will shift electronic control system into Diagnostic Mode.

| FAULT CODE TABLE WITH LCD CORRELATION DIAGRAM (PAGE 1 of 2)                |       |                         |    |                                  |
|----------------------------------------------------------------------------|-------|-------------------------|----|----------------------------------|
| LIGHTS ICE MAKER MAXICE COLDER WARMER DE COLDER WARMER PURE AR ALARM POWER |       |                         |    |                                  |
|                                                                            |       |                         |    |                                  |
| 10 Thermistor Faults                                                       | 0     | Misc                    | 00 | Open                             |
| 15 Relay Faults                                                            | 1     | Refrigerator            | 01 | Short/Closed                     |
| 20 Defrost Heater Faults                                                   | 2     | Freezer                 | 02 | Unstable                         |
| 30 Ice/Water/Accessory Faults                                              | 3     | Condenser               | 05 | Miswire normal temps             |
| 35 Fan Faults                                                              | 4     | Defrost System          | 06 | Miswire overheat                 |
| 40 Runtime Faults                                                          | 5     | Control System          | 07 | Bad Ohms                         |
| 44 Glass Heater Faults                                                     | 6     | Compressors             | 09 | Too Warm/Large Temp Differential |
| 45 Lighting Faults                                                         | 7     | Ambient                 | 10 | Second Device Open               |
| 50 Flow Meter                                                              | 8     | Icemaker                | 11 | Second Device Short/Closed       |
| 60 Load/Component Faults                                                   | 9     | Dispenser               | 12 | Second Device Unstable           |
| 90 Control Faults                                                          | Α     | Air Purifier            | 20 | Third Device Open                |
| 95 Diagnostics                                                             | d     | TC Drawer               | 21 | Third Device Short/Closed        |
| 98 Power Faults                                                            | F     | Freezer Evaporator      | 22 | Third Device Unstable            |
|                                                                            | н     | High Voltage System     | 25 | Diagnostics Failure              |
|                                                                            | L     | Lighting                | 30 | Valve Enabled Too Long           |
|                                                                            | r     | Refrigerator Evaporator | 33 | Speed Setting too Low            |
|                                                                            | U     | Water Systems           | 34 | Speed Setting too High           |
|                                                                            |       |                         | 35 | Fan speed error                  |
|                                                                            |       |                         | 36 | Fan current too low              |
| NOTE: These Columns a                                                      | re re | peated on next page     | 37 | Fan current too high             |
|                                                                            |       |                         | 38 | Fan Power Output Fault           |
|                                                                            |       |                         | 39 | DC Fan Output Fault              |
|                                                                            |       |                         |    | Excessive runtime                |
|                                                                            |       |                         |    | Primary Heater Fault             |
|                                                                            |       |                         |    | Secondary Heater Fault           |
|                                                                            |       |                         |    | Door Heater Output Fault         |
|                                                                            |       |                         | 45 | Burned out Light                 |
|                                                                            |       |                         | 46 | No Position/State Detect         |
|                                                                            |       |                         |    |                                  |

NOTE: This Column is continued on next page

| 10  Thermistor Faults  0  Misc  50  Open Heater    15  Relay Faults  1  Refrigerator  55  Triac Open    20  Defrost Heater Faults  2  Freezer  56  Triac Short    30  Ice/Water/Accessory Faults  3  Condenser  60  No Load/Load Open    31  Ice/Water/Accessory Faults  3  Condenser  60  No Load/Load Open    35  Fan Faults  5  Control System  65  Stuck at Dispenser Water Valve Out    44  Glass Heater Faults  6  Compressors  70  Bad Flash Mrite    36  Flow Meter  72  Flash Initialized  8    37  Arabient  73  Invalid Loaf Pault Checksum    38  Power Faults  A Ar Purifier  74  Invalid Loa Fault Checksum    38  Power Faults  A Ar Purifier  74  Invalid Model E2 Checksum    39  Ontrol Faults  A Ar Purifier  81  Demantication    41  High Voltage System  81  Dormunication    42  Partial Communication  81  Partial Communication    44  High Voltage System  81  Doslow    81  Doslow                                                                                                    | FAULT CODE TABLE WITH LCD CORRELATION DIAGRAM (PAGE 2 of 2) |       |                         |              |                                    |
|----------------------------------------------------------------------------------------------------|-------------------------------------------------------------|-------|-------------------------|--------------|------------------------------------|
| 10    Thermistor Faults    0    Misc    50    Open Heater      15    Relay Faults    1    Refrigerator    55    Triac Open      20    Defrost Heater Faults    2    Freezer    56    Triac Short      30    Ice/Water/Accessory Faults    3    Condenser    60    No Load/Load Open      35    Fan Faults    5    Control System    65    Stuck at Dispenser Water Valve Out      40    Runtime Faults    5    Control System    65    Stuck at Dispenser Water Valve Out      41    Glass Heater Faults    7    Ambient    71    Flash Initialized      50    Load/Load/Load/Load/Load/Load/Load/Load/                                                                                                    |                                                             |       |                         |              |                                    |
| 10  Thermistor Faults  0  Misc  50  Open Heater    15  Relay Faults  1  Refrigerator  56  Triac Open    20  Defrost Heater Faults  2  Freezer  56  Triac Open    30  Ice/Water/Accessory Faults  3  Condenser  60  No Load/Load Open    31  Fan Faults  4  Defrost System  65  Stuck at Dispenser Water Valve Out    40  Rutime Faults  6  Compressors  71  Iread Flash Write    41  Class Heater Faults  7  Armbient  71  Iriad Eash Write    42  Lighting Faults  7  Armbient  71  Iriad Log Fault Checksum    90  Dispenser  7  Invalid Log Fault Checksum  7    90  Ontor Taults  9  Dispenser  7  Invalid Eac Checksum    90  Control Faults  A Ar Purifier  74  Invalid Eac Checksum    91  Diagnostics  0  To Drawer  75  Invalid Sc Checksum    92  Power Faults  1  Lighting  81  Communication    93  Power Faults  1  Lighting  81  B ad Minco Communication    94  Micr                                                                                                    |                                                             | . 112 |                         | COL          |                                    |
| 10  Thermistor Faults  0  Misc  50  Open Heater    15  Relay Faults  1  Refrigerator  55  Triac Open    20  Defrost Heater Faults  2  Freezer  56  Triac Short    30  Ice/Water/Accessory Faults  3  Condenser  60  No Load/Load Open    35  Fan Faults  5  Control System  66  Stuck at Ice Water Valve Out    44  Glass Heater Faults  6  Compressors  70  Bad Flash Write    45  Lighting Faults  7  Ambient  71  Flash Initialized    30  Icomponent Faults  8  Icemaker  72  Flash Metor    36  Diagnostics  9  9  Dispenser  73  Invalid Log Fault Gault Checksum    35  Diagnostics  9  F  Freezer Evaporator  74  Invalid Model E2 Checksum    37  Refrigerator Evaporator  81  Rommunication  81  2  Partial Communication    41  High Voltage System  81  Bornmunication  81  2  Partial Communication    81  Dornmunication  81  Bornmunication  81  2  Partial Communication    81 </th <th></th> <th></th> <th></th> <th>_</th> <th></th>                                                                                                    |                                                             |       |                         | _            |                                    |
| 10    Thermistor Faults    0    Misc    50    Open Heater      10    Defrost Heater Faults    1    Refrigerator    55    Triac Open      20    Defrost Heater Faults    3    Condenser    56    Triac Open      30    Ice/Water/Accessory Faults    3    Condenser    56    Stuck at Dispenser Water Valve Out      40    Runtime Faults    5    Control System    66    Stuck at Dispenser Water Valve Out      44    Glass Heater Faults    7    Ambient    71    Flash Memory Bad      50    Loghtog Faults    7    Ambient    71    Flash Memory Bad      50    Control Faults    A    Air Purifier    74    Invalid Loghtog Faults    75      50    Diagnostics    d    TC Drawer    75    Invalid Model E2 Checksum      74    Invalid Loghtog    No Communication    81    Communication      8    Diagnostics    d    TC Drawer    75    Invalid Model E2 Checksum      75    Invalid Loghtog    No Communication    81    Communication    81      98    Power                                                                                                    |                                                             |       |                         |              |                                    |
| 10  Thermistor Faults  0  Misc  50  Open Heater    15  Relay Faults  1  Refrigerator  55  Triac Open    20  Defrost Heater Faults  2  Freezer  56  Triac Short    30  IceWater/Accessory Faults  3  Condenser  60  No Load/Load Open    31  Condenser  65  Stuck at Dispenser Water Valve Out    40  Runtime Faults  5  Control System    50  Flow Meter  6  Compressors  70    50  Flow Meter  8  Icemaker  72    90  Control Faults  7  Arnbient  71    50  Diagnostics  9  Dispenser  73    91  Daignostics  1  TC Drawer  75    92  Daignostics  1  1  1    93  Power Faults  4  TC Drawer  75    94  High Voltage System  81  Communication    95  Diagnostics  1  1  1    96  No Communication  81  Communication    97  Refregerator Evaporator  81  Model E2 Checksum    96  Display Failure  86                                                                                                    |                                                             |       | // \                    | 1            |                                    |
| 10    Thermistor Faults    0    Misc    50    Open Heater      15    Relay Faults    1    Refrigerator    55    Triac Open      20    Defrost Heater Faults    1    Refrigerator    55    Triac Open      30    Ice/Nater/Accessory Faults    3    Condenser    60    No LoadLoad Open      35    Fan Faults    5    Control System    65    Stuck at Dispenser Water Valve Out      40    Runtime Faults    6    Compressors    70    Bad Flash Write      41    Class Heater Faults    8    Icemaker    72    Flash Initialized      50    Flow Meter    8    Icemaker    72    Flash Memory Bad      50    LoadComponent Faults    A    Air Purfiler    74    Invalid Loa Fault Checksum      90    Control Faults    A    Air Purfiler    74    Invalid Loa Fault Checksum      98    Power Faults    H    High Voltage System    81    Communication      14    High Voltage System    82    Dispenser    73    Invalid Mode E2 Checksum      91    Upiting                                                                                                    |                                                             |       |                         | 11           |                                    |
| 10      Thermistor Faults      0      Misc      50      Open Heater        11      Refrigerator      55      Triac Open      55      Triac Short        20      Defrost Heater Faults      1      Refrigerator      56      Triac Short        30      Ice/Water/Accessory Faults      3      Condenser      60      No Load/Load Open        31      Fan Faults      4      Defrost System      66      Stuck at Dispenser Water Valve Out        44      Glass Heater Faults      5      Control System      66      Stuck at Dispenser      70        44      Glass Heater Faults      6      Compressors      70      Bad Flash Write        45      Liphting Faults      7      Ambient      71      Flash Initialized        50      Ioognoponent Faults      9      Dispenser      73      Invalid Log Fault Shecksum        91      Diagnostics      4      Air Purifier      74      Invalid Model E2 Checksum        98      Power Faults      F      F Freezer Evaporator      80      No Communication        91      Refrigerator Evaporator <td></td> <td>4</td> <td></td> <td><math>\mathbf{v}</math></td> <td>h</td> |                                                             | 4     |                         | $\mathbf{v}$ | h                                  |
| 15    Relay Faults    1    Refrigerator    55    Triac Open      20    Defrost Heater Faults    2    Freezer    56    Triac Open      30    Ice/Water/Accessory Faults    3    Condenser    60    No Load/Load Open      31    Fan Faults    4    Defrost System    65    Stuck at Dispenser Water Valve Out      40    Rutime Faults    5    Control System    66    Stuck at Ice Water Valve Out      41    Class Heater Faults    6    Compressors    70    Bad Flash Write      42    Lighting Faults    7    Armbient    71    Flash Memory Bad      90    Control Faults    8    Icemaker    72    Flash Memory Bad      90    Control Faults    A    At Purifier    74    Invalid Ea Checksum      91    Dispenser    73    Invalid Ea Checksum    7    Invalid Ea Checksum      93    Power Faults    4    To Drawer    75    Invalid Ea Checksum      94    High Voltage System    81    Communication    81    Refregerator Evaporator      94    Water Syste                                                                                                    | 10 Thermistor Faults                                        | 0     | Misc                    | 50           | Open Heater                        |
| 20    Defrost Heater Faults    2    Freezer    56    Triac Short      30    Ice/Water/Accessory Faults    3    Condenser    60    No Load/Load Open      35    Fan Faults    5    Control System    65    Stuck at Ice Water Valve Out      40    Runtime Faults    5    Control System    66    Stuck at Ice Water Valve Out      41    Glass Heater Faults    6    Compressors    70    Bad Flash Write      45    Liphting Faults    7    Ambient    71    Flash Initialized      50    Flow Meter    8    Icemaker    72    Flash Memory Bad      60    Load(Component Faults    4    A ir Purfiler    74    Invalid Loa Fault Checksum      90    Control Faults    4    A ir Purfiler    74    Invalid Model E2 Checksum      91    Diagnostics    d    TC Drawer    75    Invalid Model E2 Checksum      98    Power Faults    H    High Voltage System    81    Communication      1    L    Liphing    82    Partial Communication    84      1    Water Syste                                                                                                    | 15 Relay Faults                                             | 1     | Refrigerator            | 55           | Triac Open                         |
| 30  Ice/Water/Accessory Faults  3  Condenser  60  No. Load/Load Open    31  Fan Faults  4  Defrost System  66  Stuck at Dispenser Water Valve Out    40  Runtime Faults  6  Compressors  70  Bad Flash Write    44  Glass Heater Faults  7  Armbient  71  Flash Initialized    50  Flow Meter  8  Icemaker  72  Flash Memory Bad    90  Control Faults  4  Ari Purifier  73  Invalid Log Fault Checksum    91  Diagnostics  d  TC Drawer  75  Invalid Log Fault Checksum    98  Power Faults  F  Freezer Evaporator  80  No Communication    92  These Columns are repeated from last page  83  Bad Micro Communication    94  NOTE: These Columns are repeated from last page  86  Too Slow    95  Diagnostics  90  Frailer  80    94  Power Faults  F  Freezer Evaporator  81    95  NOTE: These Columns are repeated from last page  83  Bad Micro Initialization    95  Display Failure  86  Too Slow    97  No Flow  90  Framing Errors                                                                                                    | 20 Defrost Heater Faults                                    | 2     | Freezer                 | 56           | Triac Short                        |
| 35    Fan Faults    4    Defrost System    65    Stuck at Dispenser Water Valve Out      44    Glass Heater Faults    5    Control System    66    Stuck at Lee Water Valve Out      44    Glass Heater Faults    6    Control System    66    Stuck at Lee Water Valve Out      44    Glass Heater Faults    7    Ambient    71    Flash Initialized      50    Flow Meter    8    Icomaker    72    Flash Inmory Bad      50    Ioond/Component Faults    9    Dispenser    73    Invalid Log Fault Checksum      90    Control Faults    A    Air Purifier    74    Invalid Model E2 Checksum      98    Power Faults    A    Air Purifier    74    Invalid Model E2 Checksum      98    Power Faults    F    Freezer Evaporator    80    No Communication      98    Power Faults    F    Freezer Evaporator    81    Bad Micro Communication      99    L    Lighting    82    Partial Communication    84    Micro Initialization      90    Vater Systems    84    Micro Initialization    85                                                                                                    | 30 Ice/Water/Accessory Faults                               | 3     | Condenser               | 60           | No Load/Load Open                  |
| 40      Runtime Faults      5      Control System      66      Stuck at Ice Water Valve Out        44      Glass Heater Faults      6      Compressors      70      Bad Flash Write        45      Lighting Faults      7      Ambient      71      Flash Memory Bad        50      Flow Meter      8      Icemaker      72      Flash Memory Bad        50      Logd/Component Faults      9      Dispenser      73      Invalid Log Fault Checksum        90      Control Faults      4      Ari Purifier      74      Invalid Log Fault Checksum        95      Diagnostics      4      Ari Purifier      74      Invalid Log Fault Checksum        98      Power Faults      F      Freezer Evaporator      80      No Communication        1      High Voltage System      81      Communications      1      Communications        1      Refrigerator Evaporator      83      Bad Micro Communication      83      Bad Micro Initialization        1      Water Systems      81      Communication      81      Communication        1      Water Systems                                                                     | 35 Fan Faults                                               | 4     | Defrost System          | 65           | Stuck at Dispenser Water Valve Out |
| 44  Glass Heater Faults  6  Compressors  70  Bad Flash Write    45  Lighting Faults  7  Armbient  71  Flash Memory Bad    50  Flow Meter  9  Dispenser  72  Flash Memory Bad    60  Load/Component Faults  9  Dispenser  73  Invalid E2 Checksum    90  Control Faults  A  A/r Purifier  74  Invalid E2 Checksum    98  Power Faults  A  A/r Purifier  75  Invalid E2 Checksum    91  Lighting  71  Responsible  81  Control Model E2 Checksum    98  Power Faults  F  Freezer Evaporator  80  No Communication    91  I. Lighting  82  Partial Communications    91  R Refigerator Evaporator  81  Bad Micro Initialization    92  Water Systems  84  Micro Initialization    93  Display Failure  86  Too Slow    94  No TE: These Columns are repeated from last page  96  Failor Enrors    92  Excessive Collisions  93  Data Overrun    95  FMEA Eror  96  Calibration or Low Signal Error    97  Quarture  97  Q                                                                                                    | 40 Runtime Faults                                           | 5     | Control System          | 66           | Stuck at Ice Water Valve Out       |
| 45  Lighting Faults  7  Ambient  71  I Flash Initialized    50  Flow Meter  8  loemaker  72  Flash Memory Bad    60  Load/Component Faults  9  Dispenser  73  Invalid Log Fault Checksum    90  Control Faults  A  Air Purifier  74  Invalid C2 Checksum    95  Diagnostics  d  TC Drawer  75  Invalid Model E2 Checksum    98  Power Faults  H  High Voltage System  80  No Communication    1  H  High Voltage System  81  Communications    1  L  Lighting  82  Partial Communication    1  Water Systems  83  Bad Micro Communication    1  Water Systems  84  Micro Initialization    85  Display Failure  86  Too Slow    86  Too Slow  71  No Flow    90  Framing Errors  92  Excessive Collisions    93  Data Overun  95  Falibration or Low Signal Error    97  Quantum SP1  98  Brownout                                                                                                    | 44 Glass Heater Faults                                      | 6     | Compressors             | 70           | Bad Flash Write                    |
| 50  Flow Meter  8  Icoemaker  72  Flash Memory Bad    50  Icoad/Component Faults  9  Dispenser  73  Invaild Log Fault Checksum    95  Diagnostics  d  TC Drawer  74  Invaild Log Fault Checksum    98  Power Faults  F  Freezer Evaporator  80  No Communication    14  High Voltage System  81  Communications  83  Bad Micro Communication    14  High Voltage System  83  Bad Micro Initialization  86  Display Pailure    80  NOTE: These Columns are repeated from last page  86  Too Slow  87  No Fiow    90  Framing Errors  92  Excessive Collisions  93  Data Overrun    95  FMEA Error  96  Calibration or Low Signal Error    97  Quantum SPI  98  Brownout                                                                                                    | 45 Lighting Faults                                          | 7     | Ambient                 | 71           | Flash Initialized                  |
| 60  Load/Component Faults  9  Dispenser  73  Invalid Log Fault Checksum    90  Control Faults  A  A'r Purifier  74  Invalid Log Fault Checksum    98  Power Faults  F  Freezer Evaporator  80  No Communication    1  Light Voltage System  81  Communications  1    1  Lighting  82  Partial Communications    1  Lighting  82  Partial Communications    1  Refrigerator Evaporator  83  Bad Micro Communication    1  U  Water Systems  84  Micro Initialization    NOTE: These Columns are repeated from last page    90  Framing Errors    92  Excessive Collisions    93  Data Overun    95  FMEA Error    96  Colliptaling Proverun                                                                                                    | 50 Flow Meter                                               | 8     | Icemaker                | 72           | Flash Memory Bad                   |
| 90  Control Faults  A  Air Purifier  74  Invaild Model E2 Checksum    95  Diagnostics  d  TC Drawer  75  Invaild Model E2 Checksum    98  Power Faults  H  High Voltage System  80  No Communication    1  H  High Voltage System  81  Communications    1  L  Lighting  82  Partial Communication    1  Water Systems  83  Bad Micro Communication    1  Water Systems  84  Micro Initialization    85  Display Failure  86  Too Slow    86  Too Slow  87  No Flow    90  Framing Erors  92  Excessive Collisions    93  Data Overun  95  FMEA Error    98  Brownout  91  Guitartum SP1    98  Brownout  90  Calibration or Low Signal Error                                                                                                    | 60 Load/Component Faults                                    | 9     | Dispenser               | 73           | Invalid Log Fault Checksum         |
| 95  Diagnostics  d  TC Drawer  75  Invalid Model E2 Checksum    98  Power Faults  F  Freezer Exporator  80  No Communication    H  High Voltage System  81  Communications Time-out  L    L  Lighting  82  Partial Communications    T  Refrigerator Exaporator  81  Bad Micro Initialization    U  Water Systems  84  Micro Initialization    86  Too Slow  86  Too Slow    87  No Flow  90  Framing Errors    92  Excessive Collisions  93  Data Overrun    95  FMEA Error  96  Calibration or Low Signal Error    97  Quantum SPI  90  Oteore                                                                                                    | 90 Control Faults                                           | А     | Air Purifier            | 74           | Invalid E2 Checksum                |
| 98  Power Faults  F  Freezer Evaporator  80  No Communication    H  High Voltage System  81  Communications  mo-out    L  Lighting  82  Partial Communications    V  Water Systems  83  Bad Micro Communication    NOTE: These Columns are repeated from last page  86  Too Slow    90  Framing Errors    92  Excessive Collisions    93  Data Overun    94  Collibration or Low Signal Error    97  Quantur SPI    98  Brownout                                                                                                    | 95 Diagnostics                                              | d     | TC Drawer               | 75           | Invalid Model E2 Checksum          |
| H  High Voltage System  81  Communications Time-out    L  Lighting  82  Partial Communications    r  Refrigerator Evaporator  83  Bad Micro Communication    U  Water Systems  84  Micro Initialization    85  Display Failure  86  Too Slow    86  Too Slow  87  No Flow    90  Framing Erors  92  Excessive Collisions    93  Data Overun  95  FMEA Error    96  Calibration or Low Signal Error  97  Quantum SP1    98  Brownout  90  Overun                                                                                                    | 98 Power Faults                                             | F     | Freezer Evaporator      | 80           | No Communication                   |
| L  Lighting  82  Partial Communications    r  Refigerator Evaporator  83  Bad Micro Communication    U  Water Systems  84  Micro Initialization    85  Display Failure  86  Too Slow    87  No Flow  90  Framing Errors    93  Data Overrun  95  EMca Faror    96  Calibration or Low Signal Error  97  Quantum SPI    98  Brownout  90  Praming Error    97  Quantum SPI  98  Brownout    98  Brownout  90  Calibration or Low Signal Error                                                                                                    |                                                             | н     | High Voltage System     | 81           | Communications Time-out            |
| r      Refrigerator Evaporator      83      Bad Micro Communication        U      Water Systems      84      Micro Initialization        85      Display Failure        86      Too Slow        90      Framing Errors        91      Excessive Collisions        93      Data Overun        95      FMEA Error        96      Calibration or Low Signal Error        97      Quantum SPI        98      Brownout        90      Other er                                                                                                    |                                                             | L     | Lighting                | 82           | Partial Communications             |
| U      Water Systems      84      Micro Initialization        NOTE: These Columns are repeated from last page      86      Too Slow      87      No Flow        90      Framing Errors      92      Excessive Collisions      93      Data Overrun        95      FMEA Error      96      Calibration or Low Signal Error      97      Quantum SPI        98      Brownout      98      Brownout      90      Othere                                                                                                    |                                                             | r     | Refrigerator Evaporator | 83           | Bad Micro Communication            |
| 85  Display Failure    86  Too Slow    87  No Flow    90  Framing Errors    92  Excessive Collisions    93  Data Overrun    95  FMEA Error    96  Calibration or Low Signal Error    97  Quantum SPI    98  Brownout    90  Old Coherer                                                                                                    |                                                             | U     | Water Systems           | 84           | Micro Initialization               |
| NOTE: These Columns are repeated from last page  86  Too Slow    90  Framing Errors    91  Excessive Collisions    93  Data Overrun    95  FMEA Error    96  Calibration or Low Signat Error    97  Quantum SPI    98  Brownout    90  Other                                                                                                    |                                                             |       | ·                       | 85           | Display Failure                    |
| 87  No Flow    90  Framing Errors    92  Excessive Collisions    93  Data Overrun    95  FMEA Error    96  Calibration or Low Signal Error    97  Quantum SPI    98  Brownout    90  Other                                                                                                    | NOTE: Those Columns ar                                      | o ror | posted from last page   | 86           | Too Slow                           |
| 90      Framing Errors        92      Excessive Collisions        93      Data Overrun        95      FMEA Error        96      Calibration or Low Signal Error        97      Quantum SPI        98      Brownout        90      Other r                                                                                                    | NOTE. These Columns ar                                      | e reț | beateu from fast page   | 87           | No Flow                            |
| 92   Excessive Collisions<br>93   Data Overrun<br>95   FMEA Error<br>96   Calibration or Low Signal Error<br>97   Quantum SP1<br>98   Brownout<br>90   Other                                                                                                    |                                                             |       |                         | 90           | Framing Errors                     |
| 93   Data Overrun<br>95   FMEA Error<br>96   Calibration or Low Signal Error<br>97   Quantum SPI<br>98   Brownout<br>90   Other                                                                                                    |                                                             |       |                         | 92           | Excessive Collisions               |
| 95   FMEA Error<br>96   Calibration or Low Signal Error<br>97   Quantum SPI<br>98   Brownout<br>90   Other                                                                                                    |                                                             |       |                         |              | Data Overrun                       |
| 96 Calibration or Low Signal Error<br>97 Quantum SPI<br>98 Brownout<br>99 Other                                                                                                    |                                                             |       |                         |              | FMEA Error                         |
| 97 Quantum SPI<br>98 Brownout<br>90 Others                                                                                                    |                                                             |       |                         |              | Calibration or Low Signal Error    |
| 98 Brownout                                                                                                    |                                                             |       |                         |              | Quantum SPI                        |
| LOO U Other                                                                                                    |                                                             |       |                         | 98           | Brownout                           |
|                                                                                                    |                                                             |       |                         | 99           | Other                              |

NOTE: This Column is <u>continued</u> from last page

- **Temperature Log Recall Mode** (Observe Average Temp Data)
  - Initiate Diagnostic Mode by pressing COLDER and POWER simultaneously, then release. If fault codes are observed, press ALARM key.
  - 2. Press COLDER or WARMER key to toggle to desired thermistor.
  - 3. Press and hold POWER key, then WARMER key, then release.
    - a. Temperature appears at left; index at right.
    - b. Location code will flash at 3 second intervals. NOTES:
      - > Mode ends 20 seconds after the last key stroke.
      - > "bL" at left = blank, no temperature data.
      - > Service icon = POWER key pressed during that index.
      - > Alarm bell icon = power failure during that index.
      - If Manual Compartment Disable Mode was activated, average temperatures will be logged, but no event indicator.
      - If unit was in Showroom Mode, average temperatures will be logged, but no event indicator.
      - > If the unit was switched OFF, average temperatures will be logged and service indicator would be present.

- Model Configuration Mode (Apply Appropriate Model Batch Files to E-Control)
  - 1. Initiate Diagnostic Mode by pressing COLDER and POWER simultaneously, then release. If fault codes are observed, press ALARM key.
  - 2. Press and hold POWER key for 10 seconds.
  - 3. Press COLDER or WARMER key to toggle through model codes; stop when appropriate code is displayed.
  - 4. Press POWER key, "Pr g" appears.
  - 5. Press POWER key again within 5 seconds. NOTES:
    - > Second press of POWER key must occur w/in 5 seconds.
    - > With no keys pressed, mode automatically ends 30 seconds after last key stroke.
    - If the ALARM key is pressed, or if WARMER and COLD-ER keys are pressed during Model Configuration Mode, mode is exited.
    - > Model code sequence is as shown in tables on next page.

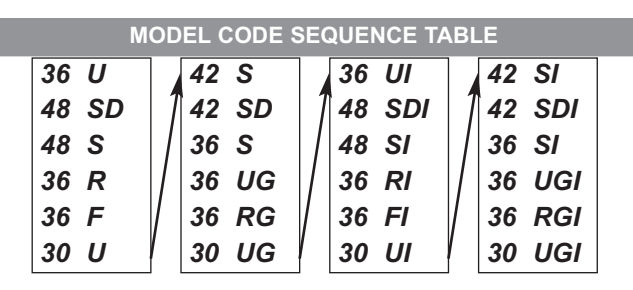

**NOTE:** The main control board is used in domestic and international units. An "I" at end of the model code indicates an International model code. Currently only 4 digits can be displayed, so if code is 5 digits long (Ex: 30UGI, 36UGI, 36RGI, 42SDI & 48SDI), 5th digit will not appear. Until this is addressed, stopping after the appropriate model code has been observed the second time (International only) should result in proper operation.

- Manual Component Activation Mode (Individual Component Activation)
  - 1. Initiate Diagnostic Mode by pressing COLDER and POWER simultaneously, then release. If fault codes are observed, press ALARM key.
  - Press and hold desired zone's COLDER key for 10 seconds. (Chosen zone's components can forced to ON for five (5) minutes, or OFF using WARMER or COLDER keys)
  - 3. Press WARMER key to activate next component; press COLDER key to activate previous component. *NOTES:* 
    - > All temperatures displayed are current, without weighted averaging or offsets.
    - > With no keys pressed, mode automatically ends 5 minutes after last key stroke.
    - > Pressing any key (other than POWER or ALARM) during this mode restarts the 5 minute timer.
    - > Pressing ALARM key during this mode will end the mode.
    - > Pressing POWER key during this mode will force control into Diagnostic Mode.
    - >"-84<sup>F</sup>" or "-64<sup>C</sup>" will appear in place of temperature if thermistor is open or missing.

| REFRIGERATOR ZONE MANUAL COMPONENT ACTIVATION TABLE |                                                     |                             |                                                                                                    |  |  |  |
|-----------------------------------------------------|-----------------------------------------------------|-----------------------------|----------------------------------------------------------------------------------------------------|--|--|--|
| STEP                                                | FUNCTIONS / COMPONENT(S)                            | LCD VIEW                    | COMMENTS                                                                                                    |  |  |  |
| 1                                                   | All Components OFF; All Lights OFF                  | 0 🚓 FF#                     | OFF Displayed; All Lights OFF                                                                                     |  |  |  |
| 2                                                   | Ref Compressor ON                                   | 30'%%r "                    | Zone Temp & r Displayed; Actual temps will vary                                                                   |  |  |  |
| 3                                                   | Ref Evaporator Fan ON (Comp stays ON)               | 28'%**rEx<br>38'%**rEx      | Alternate Evap Temp & rE / Zone Temp & rC Display at 5 second intervals; Actual temps will vary                   |  |  |  |
| 4                                                   | Condenser Fan ON (Comp/Evap fan stays ON)           | 38'&%"( de                  | Zone Temp & Cd Displayed; Actual temps will vary                                                                  |  |  |  |
| 5                                                   | Drawer Fan(s) ON (Comp/Evap/Cond fan<br>switch OFF) | -84°&*\$\$dr=<br>28°&*\$rE= | Alternate -84 (-64 if set Celsius) & dr / Evap Temp & rE<br>Display at 5 second intervals; Actual temps will vary |  |  |  |
| 6                                                   | Drawer Fan(s) OFF                                   | 0 🖉 🖓 FF 🖉                  | OFF Displayed; All Lights ON                                                                                      |  |  |  |
| 7                                                   | Air Purifier Light & Fan ON                         | Ar Ś₫\$Ft≈                  | Ar & Ft Displayed                                                                                                 |  |  |  |
| 8                                                   | Everything OFF (Light relay ON/Lights OFF)          | [] 袭‡‡FF₂                   | OFF Displayed; All Lights OFF                                                                                     |  |  |  |
| 9                                                   | Main Lights ON                                      | L5 😂 🖓 🛛 n=                 | LS & On Displayed; Main Lights ON; All else OFF                                                                   |  |  |  |
| 10                                                  | Accent/Display Lights ON                            | <i>₽[*‰*\$L</i> Ŀ.          | AC & Lt Displayed; All Lights ON                                                                                  |  |  |  |
| EXIT                                                | Normal ON Mode                                      | Of 38'                      | Press POWER to exit, or let time out                                                                              |  |  |  |

| FREEZER ZONE MANUAL COMPONENT ACTIVATION TABLE |                                           |                            |                                                   |  |  |  |
|------------------------------------------------|-------------------------------------------|----------------------------|---------------------------------------------------|--|--|--|
| STEP                                           | FUNCTIONS / COMPONENT(S)                  | LCD VIEW                   | COMMENTS                                          |  |  |  |
| 1                                              | All Components OFF; All Lights OFF        | 0 🚓 🕫 F F 🖕                | OFF Displayed; All Lights OFF                     |  |  |  |
| 2                                              | Fre Compressor ON                         | °≈°\$F ≋                   | Zone Temp & F Displayed; Actual temps will vary   |  |  |  |
| 3                                              | Fre Evap Fan ON (Comp stays ON)           | - 10°≫°\$\$FE <sub>≅</sub> | Alternate Evap Temp & FE / Zone Temp & FC Display |  |  |  |
|                                                | ,                                         | °≈°°,°F[                   | at 5 second intervals; Actual temps will vary     |  |  |  |
| 4                                              | Condenser Fan ON (Comp/Evap fan stays ON) | 0°&**(d_                   | Zone Temp & Cd Displayed; Actual temps will vary  |  |  |  |
| 5                                              | Defrost Heater ON                         | - 10°≦°\$\$Et∍             | Evap Temp & Et Displayed; Actual temps will vary  |  |  |  |
| 6                                              | Defrost Heater ON; Evap Fan ON            | · ID⁵ॐॐ¢dE≋                | Evap Temp & dE Displayed; Actual temps will vary  |  |  |  |
| 7                                              | All Components OFF; All Lights OFF        | [] ∽**FF <sub>≅</sub>      | OFF Displayed; All Lights OFF                     |  |  |  |
| 8                                              | All Lights ON                             | L5 🗟 🗱 🛙 n=                | LS & On Displayed; All Lights ON                  |  |  |  |
| EXIT                                           | Normal ON Mode                            | 0° 30'                     | Press POWER to exit, or let time out              |  |  |  |

#### Service Input Operations

- Self-Test Mode (Forced E-Control Cycling)
  - Initiate Diagnostic Mode by pressing COLDER and POWER simultaneously, then release. If fault codes are observed, press ALARM key.
  - 2. Press and hold COLDER, WARMER and POWER key, then release.

#### NOTES:

- > Self-test lasts approximately 5 seconds.
- > After running Self Test Mode, Fault Code Recall Mode must be initiated to view any fault codes that may have been logged during the self test.